## <u>きたうら花ねっと 会員サポート</u>

# メールソフト「Outlook」の設定方法

Outlookを起動します。

### (2)メールアカウントの追加

メニュー左上の「ファイル」をクリックします。

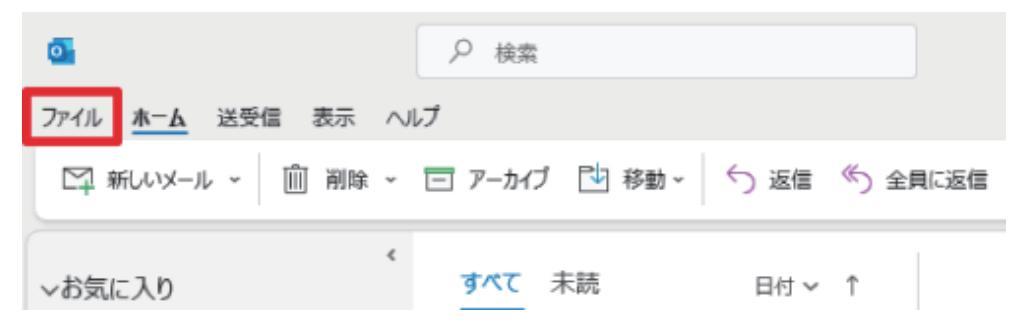

「アカウント情報」画面が表示されます。

「アカウントの追加」をクリックします。

| ©             | アカウント情報                                                |
|---------------|--------------------------------------------------------|
| ☆ 情報          | Chana.or.jp                                            |
| 聞く/エクスポート     | <ul> <li>POP/SMTP</li> <li>+ アカウントの追加</li> </ul>       |
| 名前を付けて保<br>存  | アカウントの設定                                               |
| 奈村ファイルの保<br>厚 | アカウント<br>設定 ~ iOS または Android 用の Outlook アウを入手         |
| £18)          | メールボックスの設定<br>削除済みアイテムの完全削除や整理を利用して、メールボックスのサイズを管理します。 |
|               |                                                        |
|               |                                                        |

「Outlook」画面が表示されます。

メールアドレスを入力し、「詳細オプション」をクリックします。

| outlook                                               | × |
|-------------------------------------------------------|---|
| メール アドレス<br>Mana.or.jp                                |   |
| 詳細オプション マ                                             |   |
| 授続<br>マカウントビセン 現合 問題がするには Outlook com のメーリ マドレフを作成します |   |
| アカワントかない場合 開始9 なには、Outlook.comのメールアトレスを作成します。         |   |

「自分で自分のアカウントを手動設定」にチェックを入れて、 「接続」をクリックします。

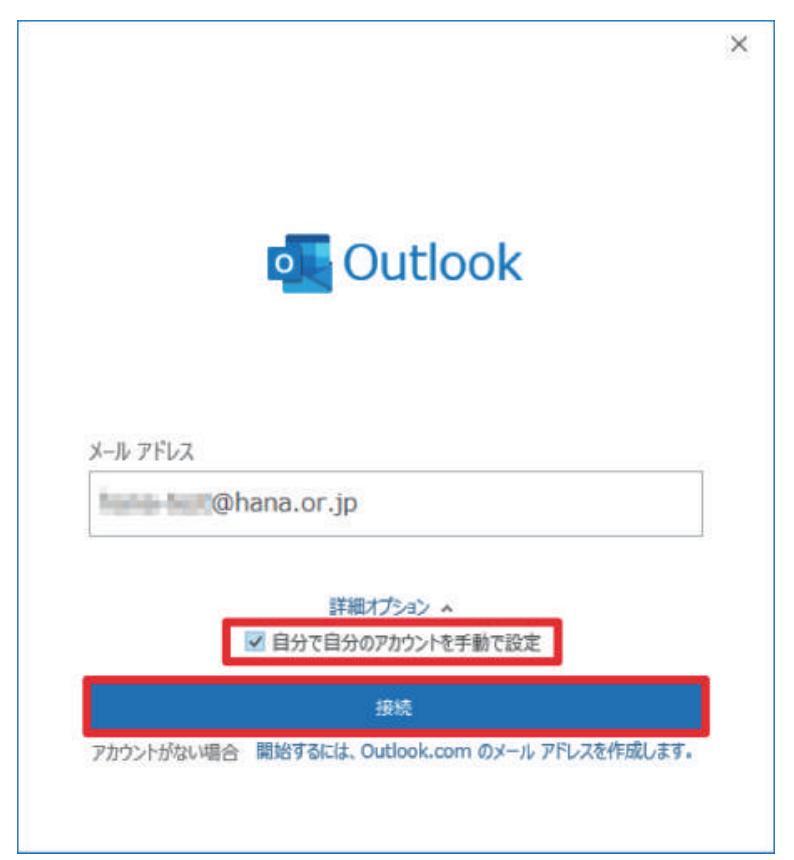

「詳細設定」が表示されます。 「POP」をクリックします。

| outlook       |             |          |        |  |
|---------------|-------------|----------|--------|--|
| 詳細設定          |             |          |        |  |
| n             |             | a.       | G      |  |
| Microsoft 365 | Outlook.com | Exchange | Google |  |
|               |             | -        |        |  |
| POP           | IMAD        | Evchange |        |  |
| FOP           | THEFT       | 2013 以前  |        |  |

「POPアカウントの設定」画面が表示されます。 各項目を入力・選択し、右下の「次へ」をクリックします。

【受信メール】

| きたうら花ねっとの場合                                                                                                    | おばこネットの場合                                                         |
|----------------------------------------------------------------------------------------------------|-------------------------------------------------------------------|
| ★<br>POP PDD>L-OKRE<br>「Chens.org)<br>PC Chens.org()<br>「CD Felderate<br>D Telderate<br>D Telderate(SSL/TLS) がみま<br>このサ Telderate(SSL/TLS) がみま<br>このサ Telderate(SSL/TLS) がみま<br>このサ Telderate(SSL/TLS) がみま | POP PD/D/D/00/20         () () () () () () () () () () () () () ( |

| ▼サーバー    |                  | ▼ポート番号 |
|----------|------------------|--------|
| きたうら花ねっと | mail.hana.or.jp  | 005    |
| おばこネット   | pop3.obako.or.jp | 995    |

#### ▼このサーバーでは暗号化された接続(SSL/TLS)が必要

チェックを入れます

▼セキュリティで保護されたパスワード認証(SPA)でのログオンが必要

チェックを入れません

| 【送信メール】 |                                    |                  |                                 |
|---------|------------------------------------|------------------|---------------------------------|
|         | きたうら花ねっとの場合                        |                  | おばこネットの場合                       |
|         | ×                                  |                  | ×                               |
| POP 7/1 | ウントの股定<br>Shana.or.jp              | POP アカウン!<br>Cha | Hの設定<br>na.or.jp                |
| 愛信メール   |                                    | 受信メール マ          |                                 |
| 送信メール   | *                                  | 迂信メール ^          |                                 |
| サーバ     | √- maiLhana.or.jp #i−ト 587         | サーバー             | smtp.obako.or.jp #-1 587        |
| 暗号      | 化方语 STARTTLS -                     | 增导化方法            | STARTTLS *                      |
| 9-7     | (-094L70) -                        | サーバーの            | 946701                          |
| 🗆 t     | キュリティで保護されたパスワード認証 (SPA) でのログオンが必要 | t+29             | ティで保護されたパスワード認証 (SPA) でのDゲオンが必要 |
| l 2 2   | (歯 (SMTP) サーバーには認証が必要です            | ☑ 送信 ()          | SMTP) サーバーには認証が必要です             |
|         | ③ 受信メール・サーバーと同じ設定を使用する             |                  | を信メール サーバーと同じ設定を使用する            |
|         | ○ ユーザー名とけスワードを使用してログオン             | 0.5              | エーザー名とパスワードを使用してロダオン            |
|         | ○ メールを送信する第に受信メール サーバーにログオンする      | 0)               | イールを送信する前に受信メール・サーバーにログオンする     |
|         |                                    |                  |                                 |
|         |                                    |                  |                                 |
|         |                                    |                  |                                 |
|         | <b>*</b> ^                         |                  | <i>b</i> 2                      |
|         |                                    |                  |                                 |
|         |                                    |                  |                                 |

| ▼サーバー    |                  | ▼ポート番号 |
|----------|------------------|--------|
| きたうら花ねっと | mail.hana.or.jp  | 507    |
| おばこネット   | smtp.obako.or.jp | 587    |

▼接続の保護

STARTTLS

▼送信(SMTP)サーバーには認証が必要です

チェックを入れます

▼受信メールサーバーと同じ設定を利用する

チェックを入れます

※接続できない場合は下記をお試しください

【送信メール】

| ^                                       |                                                           |
|-----------------------------------------|-----------------------------------------------------------|
| POP アカウントの設定                            | POP アカウントの設定                                              |
| hanako@hana.or.jp                       | info@obako.or.jp                                          |
| 受信メール ~                                 | 受信メール ~                                                   |
| 表信メール ヘ                                 | 送信メール・                                                    |
| サーバー mailhana.ocjp ボート 465              | ザーパー smtp.obsko.or.jp ボート 465                             |
| 曜号化方法 SSL/TLS ~                         | 暗号化方法 [SSI/TLS [*]                                        |
| サーバーのタイムアウト →                           | サーバーのタイムアウト                                               |
| □ セキュリティで保護された/C29=ド認証 (SPA) で0007れンが必要 | <ul> <li>セキュリティを保護された/C29ード結証 (SPA) で6007ホンが必要</li> </ul> |
| ■ 送信 (SMTP) サーバーには認証が必要です               | ■ 送信 (SMTP) サーバーには認証が必要です                                 |
| ○ 受信メール リーバーと同じ取定を使用する                  | ○ 受信メール ワーパーと同じ取定を使用する                                    |
| ○ ユーザー名とバスワードを使用してログオン                  | ○ ユーザー名とバスワードを使用してログオン                                    |
| ○ メールを送信する前に受信メール ワーパーにログオンする           | ○ メールを送信する前に受信メール ワーバーにログオンする                             |
|                                         |                                                           |

▼サーバー

| ▼ホート者 | 昏- | 号 |
|-------|----|---|
|-------|----|---|

| きたうら花ねっと | mail.hana.or.jp  | 465 |
|----------|------------------|-----|
| おばこネット   | smtp.obako.or.jp | 405 |

▼接続の保護

SSL/TLSまたは自動設定

▼送信(SMTP)サーバーには認証が必要です

チェックを入れます

▼受信メールサーバーと同じ設定を利用する

チェックを入れます

「POPアカウントの設定」画面が表示されます。 パスワードを入力し、右下の「接続」クリックします。

|                             |          | × |
|-----------------------------|----------|---|
| POP アカウントの設定<br>@hana.or.jp | (別のユーザー) |   |
| パスワード                       |          |   |
| *******                     | 0        |   |
| 11<br>11                    |          |   |
|                             |          |   |
|                             |          |   |
|                             |          |   |
|                             |          |   |
|                             |          |   |
|                             |          |   |
|                             |          |   |
| 前に戻る                        | 接続       |   |
|                             |          |   |
|                             |          |   |

「アカウントが正常に追加されました」と表示されます。 「Outlook Mobileをスマートフォンにも設定する」のチェックを外し、 「完了」をクリックします。

| アカウントが    | 正常に追加されま                   | した                    |     |     |
|-----------|----------------------------|-----------------------|-----|-----|
| $\square$ | POP<br>@hana.o             | r.jp                  |     |     |
|           |                            |                       |     |     |
|           |                            |                       |     |     |
|           |                            |                       |     |     |
|           |                            |                       |     |     |
| 別のメール ア   | ドレスを追加                     |                       |     | *** |
| 別のメール ア   | ドレスを追加                     | ttay .                |     | 次へ  |
| 別のメール ア   | ドレスを追加<br>詳細2<br>12 自分で自分の | オプション へ<br>)アカウントを手動で | で設定 | 次へ  |
| 別のメール ア   | ドレスを追加<br>詳細:<br>マ 自分で自分の  | オプション へ<br>)アカウントを手動で | "設定 | 次へ  |

※問題が発生した場合、再度設定をお試しください。

| o Outlook                                      |
|------------------------------------------------|
| 問題が発生しました                                      |
| 問題が発生し、Outlookのアカウント設定を保存できませんでした。もう一度お試しください。 |
|                                                |
|                                                |
|                                                |
| 再試行                                            |
|                                                |

### (3)アカウントの設定

メイン画面が表示されます。

メニュー左上の「ファイル」をクリックします。

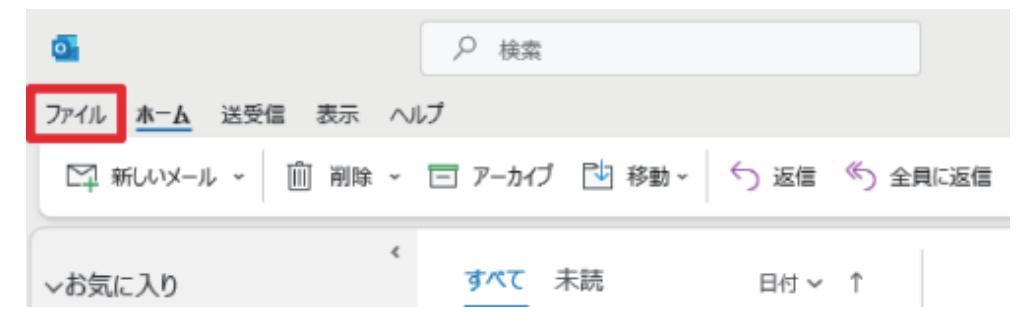

「アカウント情報」画面が表示されます。

| e             | アカウント情報                                                |
|---------------|--------------------------------------------------------|
| ☆ 情報          | Chana.or.jp                                            |
| 間く/エクスポート     | POP/SMTP                                               |
|               | 十 アカウントの追加                                             |
| 名前を付けて保<br>存  | アカウントの設定 このアカウントの設定を変更 または追加の場場を設定します。                 |
| 添付ファイルの保<br>存 | アカウント<br>設定 v iOS または Android 用の Outlook アウルシーチ        |
| 白陽)           | メールボックスの設定<br>剤除済みアイテムの完全剤除や整理を利用して、メールボックスのサイズを管理します。 |
|               |                                                        |

「アカウント設定」から「アカウント設定(A)」をクリックします。

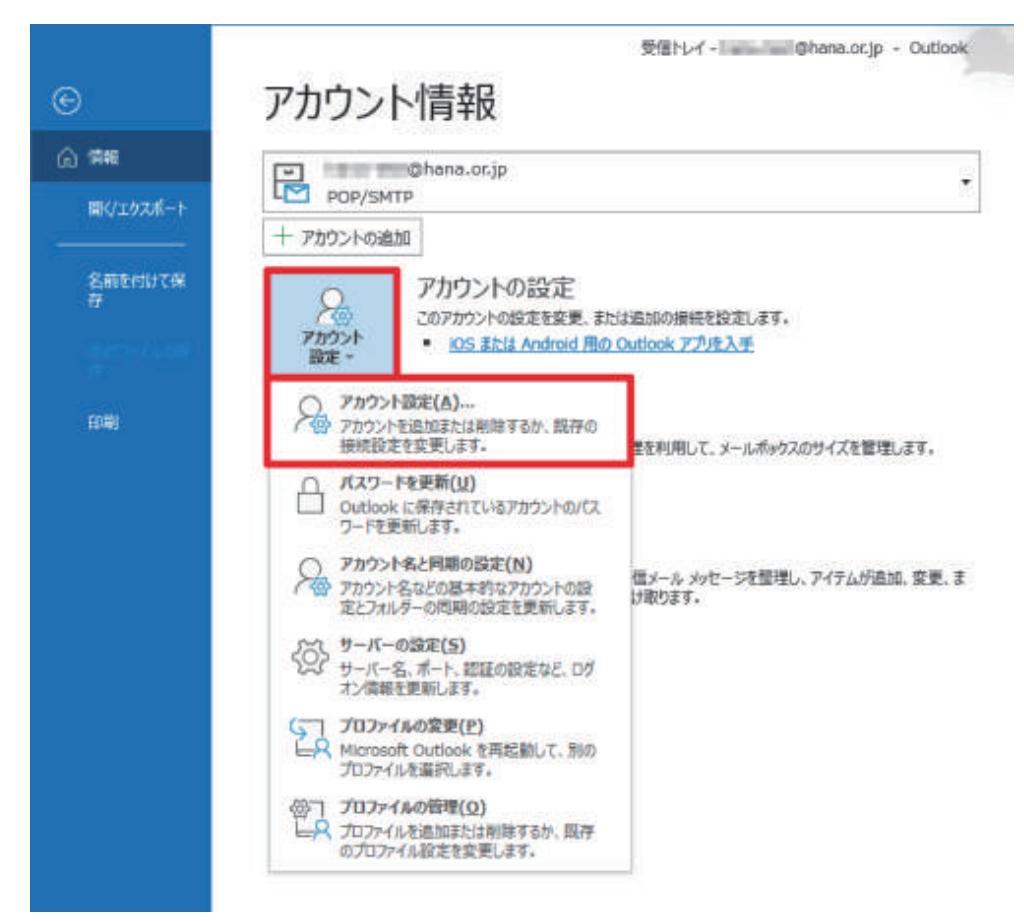

「アカウント設定」画面が表示されます。 作成したメールアカウントを選択し、「変更(A)」をクリックします。

| P/Iワンドを追加はたは削除できます。また、アガワンドを避死してその設定を発見できます。     (ール データファイル RSS フィード SharePoint リスト インターネット予定表 公開予定表 アドレス様     留新境(N) 学 修復(R)      空 変更(A)      ② 既定に設定(D) × 前除(M) ◆ ●     名前     電類     ②    @ Dhana.or.jp POP/SMTP (送信で使用する既定のアカウント)                           |   |
|----------------------------------------------------------------------------------------------------|---|
| <ul> <li>・ル データファイル RSS フィード SharePoint リスト インターネット予定表 公開予定表 アドレス構<br/>● 新規(N) 学 修復(R) ● 変更(A) ● 既定に設定(D) × 前除(M) ● ●</li> <li>名前</li> <li>● @hana.or.jp</li> <li>● POP/SMTP (送信で使用する設定のアカウント)</li> </ul>                                                         |   |
| <ul> <li>              ●新規(N) 学 修復(R)             ● 変要(A)             ● 設定に設定(D) × 削除(M) ◆ ●          </li> <li>             A新              種類      </li> <li>             Φhana.or.jp      <li>             POP/SMTP (送信で使用する設定のアカウント)         </li> </li></ul> |   |
| 名前 種類<br>の                                                                                                    |   |
| Opposition POP/SMTP (送信で使用する設定のアカウント)                                                                                                    | _ |
|                                                                                                    |   |
| ≜沢したアカウントでは、新しルvメッセージを次の場所に配信します:                                                                                                    |   |
| フォルダーの変更(F) @hana.or.jp¥受信トレイ                                                                                                    |   |
| T A THILL DIVETANT AVOIDALE THILLY THE THEAD AS IN ACT                                                                                                    |   |

「POPアカウントの設定」画面が表示されます。 各項目を入力・選択し、「次へ」をクリックします。

| 全般設定<br>自分の名前 | きたうら花子                        |
|---------------|-------------------------------|
| アカウント名        | @hana.or.jp                   |
|               | 例: "職場" または "Microsoft アカウント" |
| 返信先アドレス       |                               |
| 組織            |                               |
|               |                               |
| メールの設定        |                               |
| ☑ サーバーにメッセ・   | ージのコピーを残す                     |
| ✓ サーバー:       | から削除する 14 日後                  |
| 🗌 [削除済        | みアイテム] から削除されたら、サーバーから削除      |
|               |                               |
|               |                               |

#### 【全般設定】

▼自分の名前(お客様のお名前)

入力した名前がメール送信者名(差出人)となります。 ※メールの送信時、相手に「送信者」として表示されます。

▼アカウント名

初期状態では、メールアドレスが入力されています。 ※アカウントを区別するために名前の変更が可能です。

▼セキュリティで保護されたパスワード認証(SPA)でのログオンが必要

チェックを入れません

#### 【メールの設定】

▼サーバーにメッセージのコピーを残す

チェックを入れます

▼サーバーから削除する [14]日後

チェックを入れます

▼[削除済みアイテム]から削除されたら、サーバーから削除

チェックを入れません

「アカウントが正常に更新されました」と表示されます。 「完了」をクリックします。

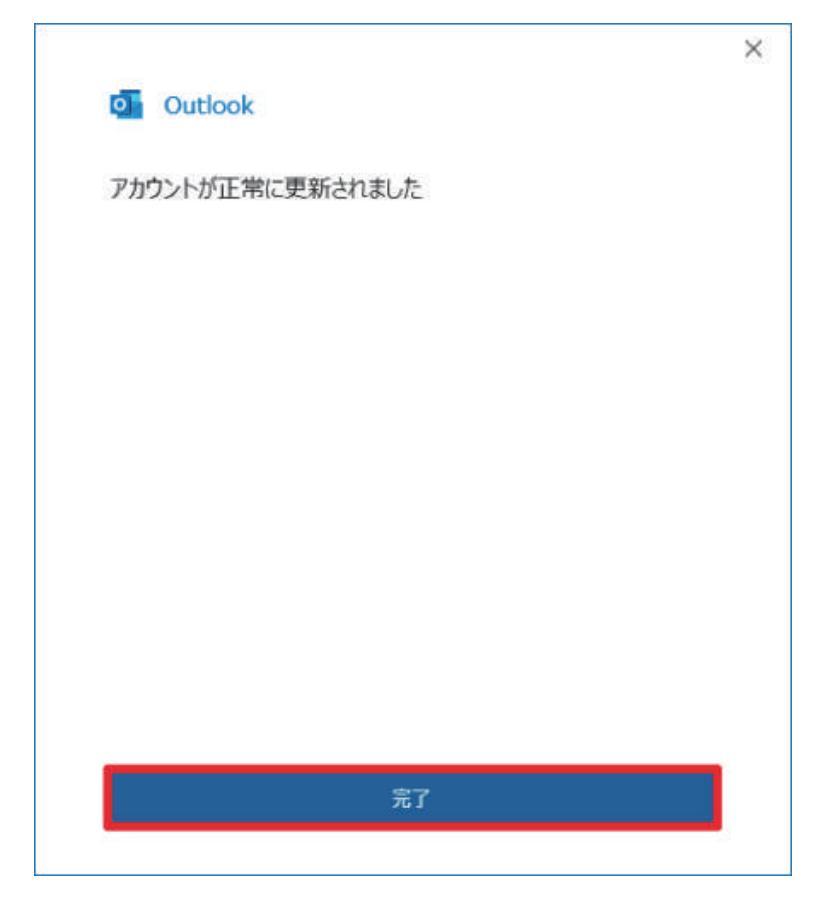

「アカウント設定」画面に戻ります。

右下の「閉じる」をクリックします。

| 電子メール アカウント<br>アカウントを追加または削除できます。また、)  | アカウントを選択してその設定を変更できます。             |  |
|----------------------------------------|------------------------------------|--|
| ル データファイル PCC フィード Charol              | Drunt 117ト インターネット系定案 小師系定案 12日,7雄 |  |
| 新規(N) テ修復(R) 雪 変更(A                    | ) ② 既定⊑設定(D) × 前除(M) ● ●           |  |
| 2mi                                    | 種類                                 |  |
| @hana.or.jp                            | POP/SMTP (送信で使用する既定のアカウント)         |  |
|                                        |                                    |  |
| 沢したアカウントでは、新しいメッセーラを次の場<br>7オルダーの変更(F) | 所に配信します:<br>a.or.Jp¥受信トレイ          |  |

「受信トレイ」画面が表示されたら、設定完了です。

| 🖾 新しいメール 🗸 📋                                              | 削除 ~ | 三 アーカイブ 过 移動。                                             | ∽ 返信  | 《 ) 全員に返信 |
|-----------------------------------------------------------|------|-----------------------------------------------------------|-------|-----------|
| ~お気に入り                                                    | ٢    | すべて 未読                                                    | 日付 ~  | Ť         |
| 受信トレイ                                                     | 1    | ∽ 今日                                                      |       |           |
| 送信済みアイテム<br>削除済みアイテム                                      |      | Microsoft Outl<br>Microsoft Outlook テ<br>この電子メール メッセージは、ア | 16:44 |           |
| viana.or                                                  | .jp  |                                                           |       |           |
| 受信トレイ                                                     | 1    |                                                           |       |           |
| 下書き<br>送信済みアイテム<br>削除済みアイテム                               |      |                                                           |       |           |
| 下書き<br>送信済みアイテム<br>削除済みアイテム<br>RSS フィード                   |      |                                                           |       |           |
| 下書き<br>送信済みアイテム<br>削除済みアイテム<br>RSS フィード<br>送信トレイ          |      |                                                           |       |           |
| 下書き<br>送信済みアイテム<br>削除済みアイテム<br>RSS フィード<br>送信トレイ<br>述感メール |      |                                                           |       |           |